## Задания 15 группа с 15 июня по 19 июня

## **ПРЕДМЕТ** Литература»

## Преподаватель: Елагина О.Н.

## Дата: 17.06

**ТЕМА: Практическая работа**. Творческая судьба Ф.И.Тютчева. Художественные особенности лирики Ф.И.Тютчева.

ЗАДАНИЕ: познакомьтесь

**ТЕМА:Практическая работа**. Творческая судьба Ф.И.Тютчева. Художественные особенности лирики Ф.И.Тютчева.

## ЗАДАНИЕ: познакомьтесь с лекцией

<u>015. Тютчев Ф.И. Лирика. - YouTube</u>

https://www.youtube.com > watch

Русская литература Лекция 16 Лирика Ф И Тютчева ...

## https://www.youtube.com > watch

Проанализируйте одно стихотворение Тютчева

# План анализа стихотворения:

- 1. История создания (год, биография, прототип);
- 2. Тема (о чём);
- З. Лирический герой, его чувства;
  4.Композиция. Движение мысли, сюжета, деление на части;
- 5.Ключевые образы (предметный мир);
- 6.Художественные средства; размер;
- 7.Идея (основная мысль)

# <u>«ПРЕДМЕТ» Физика 15 группа</u>

## Преподаватель: \_Шпакова Е.Н.\_

# Дата: 15 - 19 июня

## Тема:

- 15.06.2020г Соединение источников электрической энергии в батарею.
- 15.06.2020г Закон Джоуля Ленца.
- 17.06.2020г Работа и мощность электрического тока.
- 18.06.2020г Тепловое действие тока
- 18.06.2020г Решение задач по теме «Законы постоянного тока»

# Задание: Учебник 10-11 кл Мякишев Г.Я. и интернет ресурсы Сделать конспект в тетрадь и выучить по данным темам.

## Консультации:

(вопросы и присылать ответы на задания по эл.почте <u>elena.shpakova@mail.ru</u>)

# Понедельник-Пятница с 10-12

## <u>ИНОСТРАННЫЙ ЯЗЫК</u> <u>(немецкий язык)</u> Преподаватель: Ермишина Зинаида Владимировна.

## Занятия 15-19 июня 2020 года

## 1.Выберите подходящий артикль в соответствующем падеже:

Er gibt... Freund das Heft. a) den b) dem c) des d) der

## 2. Выберите правильную грамматическую форму:

DaliegtdasWörterbuch.Ichnehme...mit.a) ihmb) esc) ihnd) sie

# 3.Выберите правильный перевод предложений с неопределенно-личным местоимением man:

Im Auditorium darf man nicht sprechen.

а) В аудитории нельзя разговаривать.

b) Не разговаривайте в аудитории.

с) В аудитории запрещено разговаривать.

d) В аудитории запрещается разговаривать.

# 4.Выберите правильный вариант:

Haben Sie dieser (alt) Frau geholfen?

a) dieser alter b) dieser alten c) dieser alte d) dieser alteren

# 5. Выберите правильную форму слабого глагола в Präsens:

| au im C               | Jarlen Astern           | <i>!</i>                  |                                     |             |        |           |
|-----------------------|-------------------------|---------------------------|-------------------------------------|-------------|--------|-----------|
| a)pflanzet            | b) pflanzen             | c) pflanzest              | d) pflanze                          |             |        |           |
| 6. Выбери             | ите правиль             | ную форму                 | сильного глаго                      | ола в Präse | ens:   |           |
| Am Eingai             | ngein Plaka             | at: "Willkom              | men wieder in die                   | Schule!"    |        |           |
| a) hängt              | b) hing                 | c)hangt d)h               | ingt                                |             |        |           |
| 7. Выбери             | нте правиль             | ную форму                 | глагола в Prät                      | teritum:    |        |           |
| Die                   | Schüler                 | das                       | Altpapier                           | in          | den    | Schulhof. |
| a) trugen             | b) tragen               | c) trägen d               | l)trug                              |             |        |           |
| 8.Выбери              | те правилы              | ную форму і               | глагола в Perfe                     | ekt:        |        |           |
| Er hat<br>a) schenkte | jedem E<br>e b) schenkt | Besucher d<br>c) geschenk | ie Reproduktion<br>(t d) geschenken | on seines   | Gemäld | les       |
| /                     | /                       | , U                       | , 0                                 |             |        |           |

## 9. Подберите соответствие:

du in Conton Astom?

| 1. Deutschland ist                | 1eine überparteiliche Funktion.         |
|-----------------------------------|-----------------------------------------|
| 2. Die Werftstädte befinden sich  | 2die Metallurgie, der Maschinenbau, der |
|                                   | Schiffbau, die chemische Industrie      |
| 3. Der Bundespräsident hat        | 3ein Industrieland.                     |
| 4. Die wichtigste Industriezweige | 4im Norden des Landes.                  |
| sind                              |                                         |
|                                   |                                         |

#### 10. Подберите соответствие:

- 1. Unter den Linden
- 2. Das Brandenburger
- 3. Der Humboldt
- 4. Der Treptower

- 1. Tor
- 2. Universität
- 3. Park
- 4. Die Straβe

Консультация с 10:00 до 12:00 по эл. почте:

<u>ermishina@bk.ru</u> или по телефону 89271105372

#### <u>«Английский язык»</u> <u>Преподаватель: Ярочкина Валентина Владимировна.</u>

## <u>Дата: 15.06.20-16.06.20</u>

# **Тема:** «Повторение грамматического материала»

<u>Задание:</u> Пройдите по ссылке: <u>https://youtu.be/oFjd1rT4RqA</u>

Раскройте скобки, употребляя глаголы в форме Present Simple или Present Continuous.

Форма отчета: письменно в тетради, предварительно скинуть фото с выполненным заданием через майл или вк

- 1. He (to work) in the city centre.
- 2. I (to write) an essay now.
- 3. You (to go) to school on Sundays?
- 4. We (not to dance) every day.
- 5. They (to play) in the hall now?
- 6. Where he (to live)? He (to live) in a village.
- 7. He (to sleep) now?

## <u>Дата:19.06.20</u>

#### <u>Тема:</u> «The house»

Задание: Прочитайте текст и выполните задания после него

# Форма отчета: письменно в тетради, предварительно скинуть фото с выполненным заданием через майл или вк The House (A1)

Mr. and Mrs. Smith have one son and one daughter. The son's name is John. The daughter's name is Sarah.

The Smiths live in a house. They have a living room. They watch TV in the living room. The father cooks food in the kitchen. They eat in the dining room. The house has two bedrooms. They sleep in the bedrooms. They keep their clothes in the closet. There is one bathroom. They brush their teeth in the bathroom.

The house has a garden. John and Sarah play in the garden. They have a dog. John and Sarah like to play with the dog.

#### Did you understand the text?

c) Cook

d) Brush their teeth

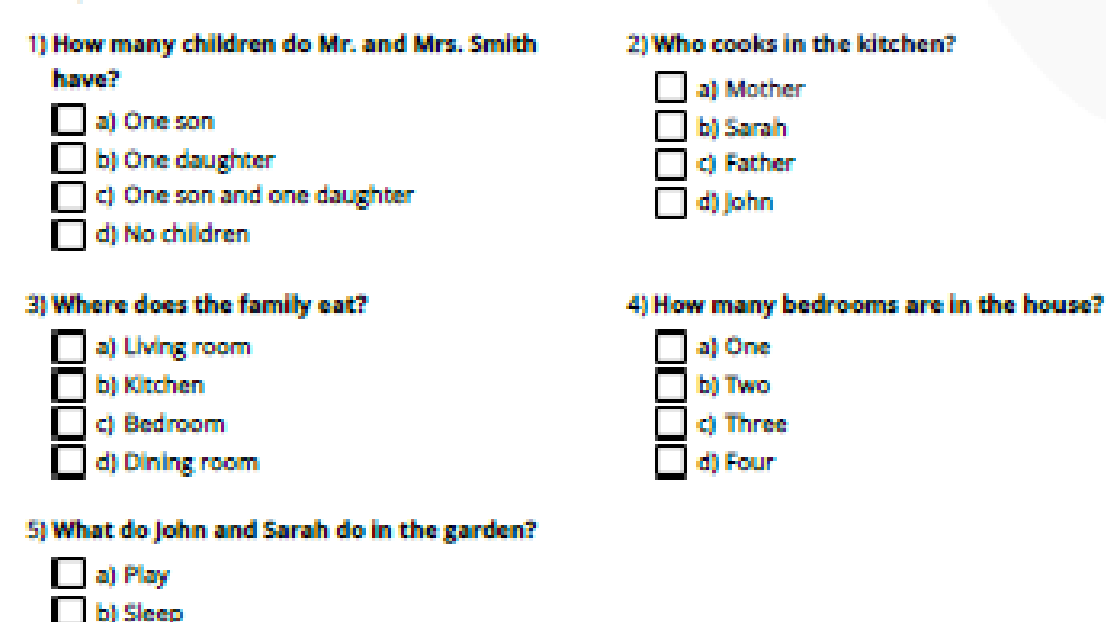

Консультации: Все вопросы по электронной почте sinij\_inej@mail.ru или через VK – Ярочкина Валентина

## Учебная дисциплина Информатика

Группа №15 «Мастер по обработке цифровой информации»

Преподаватель: Дидык О.В., Вознякевич Г.А.

В связи с переходом на дистанционное обучение консультации проводятся ежедневно Время проведения с 10 до 12ч.

#### Задание 15.06.2020

Тема: Практическая работа - Организация форумов, общие ресурсы в сети Интернет, использование тестирующих систем в учебной деятельности в локальной сети образовательного учреждения. Задание: Записать краткий конспект в тетрадь

**Форумы**. Ещё один способ общения в Интернете. По сути, является симулятором данного мероприятия в привычном понимании этого понятия, т.е. организацией обмена информации и общения между большим количеством собеседников, которым небезынтересна тема того или иного обсуждения, которая, собственно, и является причиной концентрации этих людей в одном месте для вынесения её на всеобщее обсуждения. Отличие состоит в том, что при организации Интернет форумов не существует строгих ограничений на контингент участников – ими могут стать практически любые пользователи, зарегистрированные на том или ином форуме, не существует также и временных рамок обсуждения темы – процесс продолжается до тех пор, пока тема интересна для собеседников. Существуют различные по тематике, контингенту участников и преследуемым целям форумы: одни являются действительными Интернет аналогами ранее проводившихся собраний по каким-либо темам, требующим дальнейшего обсуждения, но больше не способным проводиться из-за возможных транспортных и другого рода трудностей, препятствующих проведению их в привычном виде, другие же чаще существуют для организации общения людей (как правило имеющих дружеские отношения вне Интернета, т.е. в обычной жизни), по разным причинам не способных собраться в одном месте для живого неопосредованного общения. Форумы первого типа обычно имеют научную или социальнополитическую тематику и преследуют соответствующие цели в качестве которых может выступать решение каких-либо проблем, связанных с этой тематикой. Таким форумам присущи некоторая официальность и официально-деловой, научный или научно-публицистический стиль речи. Как правило, общение проходит в рамках русского национального литературного языка. Форумы второго типа отличаются прежде всего тематикой – обсуждаться могут различные бытовые сферы жизни, общественные события или же работы творцов в области искусства (в т.ч. музыки, живописи, поэзии и прозы и т.д.), а также неофициальностью общения. Кроме того, в зависимости от контингента участников, без ограничений используются все средства языка. Общение идет преимущественно в разговорном стиле речи, но жестких рамок здесь нет. Целями можно считать получение участниками различных знаний, опыта общения, а также получение некой истины в спорах относительно того или иного явления или индивидуальных предпочтений. Вообще, многим форумам присущи одни и те же неписанные правила: обсуждение любой темы начинается, прежде всего, с монолога автора в виде статьи (отзыва/рецензии, мнения по какой либо из интересующей многих позиции), содержащего суть проблемы и аргументированные доводы автора в пользу той или иной точки зрения. Далее к обсуждению темы с автором подключаются все заинтересованные лица (либо одно лицо). Таким образом способ взаимодействия можно назвать уже либо диалогом, если общение идет между несколькими участниками, которые могут обращаться к автору или друг к другу. Длительность

обсуждения одной темы может составлять как от нескольких часов, так до нескольких месяцев или даже лет.

#### Преимущества Интернет форумов перед живыми:

- отсутствие необходимости совершать длительные переезды к месту проведения – достаточно лишь включить свой компьютер и набрать нужный электронный адрес;

- колоссальная экономия времени, сил и денег при участии в форуме;

- возможность принимать участие одновременно в нескольких форумах;

- отсутствие физического контакта с оппонентами исключает возможность применения физической силы в спорных ситуациях для достижения необходимых результатов;

- период проведения форума не имеет жестких временных рамок;

#### Недостатки:

- необходимо наличие компьютера, выхода в Интернет, электронного почтового ящика, регистрации на форуме, а также элементарных знаний по использованию программного обеспечением ПЭВМ;

- частое отсутствие визуального представления о собеседниках в виду их нежелания выставлять свои фото на всеобщее обозрение;

Отчет предоставляется в тетради или по электронной почте:

nik-ksenja@rambler.ru

#### Задание 18.06.2020

Тема: Практическая работа - Настройка видео веб-сессий. Задание: Пройти тест, пройдя по ссылке

https://onlinetestpad.com/ru/testview/32118-obrabotka-tekstovoj-informacii

Сделать скриншот результата

Отчет предоставляется по электронной почте: <u>nik-ksenja@rambler.ru</u>

### Учебная практика ПМ 01 « Ввод и обработка цифровой информации» для 15 группы. Мастер п/о: Полякова О. А. Задание на 15-19 июня 2020 г.

#### 1. Форматирование содержимого ячеек.

Форматирование ячеек – это одно из основных отличий Excel от калькулятора. Форматированный текст и ячейки могут привлечь внимание к определенным частям электронной таблицы, сделав их визуально более заметными и более легкими для понимания. В Excel существует много инструментов для форматирования ячейки. Наиболее часто используемые команды форматирования находятся на ленте.

| ГЛА  | вная    | ВСТАВКА  | РАЗМЕТКА (            | СТРАНИЦЫ               | ΦΟΡΜ | улы данные        | РЕЦЕНЗИРОВАНИЕ     | вид          | POWERPI           | VOT       |
|------|---------|----------|-----------------------|------------------------|------|-------------------|--------------------|--------------|-------------------|-----------|
|      | Calibri | * 11     | · A A                 | = = =                  | 87 - | 🛱 Перенести текст |                    | Общий        |                   | ]         |
|      | жк      | <u> </u> | <u>а</u> - <u>А</u> - | $\equiv \equiv \equiv$ | €≣∔≣ | 🗄 Объединить и по | местить в центре 🔹 | <b>₽</b> • % | 5 000 500 500 500 | у<br>форм |
| ia G |         | Шрифт    | Es.                   |                        |      | Выравнивание      | Fa                 | ч            | исло Г            |           |

## ВЫРАВНИВАНИЕ ТЕКСТА

По умолчанию любой текст, введенный на рабочий лист Excel, выравнивается по левому нижнему краю ячейки, а числа по правому нижнему краю. Изменение выравнивания текста позволяет выбрать, каким образом будет отображаться содержимое в ячейке, что позволит улучшить восприятие текста. Существует 6 разных выравниваний:

1. Выровнять по левому краю: содержимое выравнивается по левому краю.

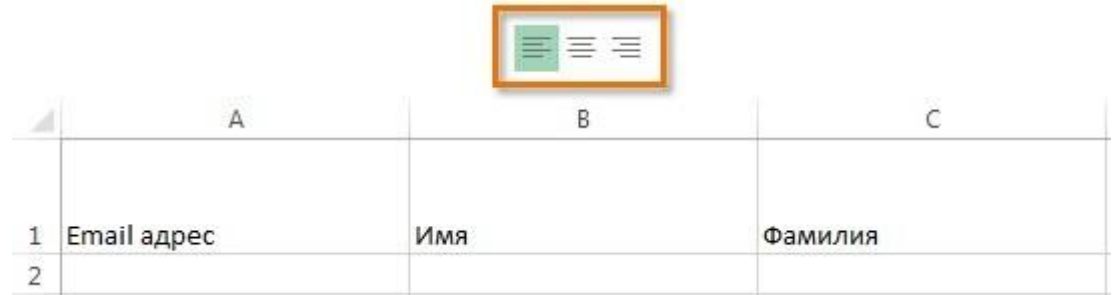

2. Выровнять по центру: содержимое ячейки выравнивается по центру.

|   |             | === |         |
|---|-------------|-----|---------|
|   | A           | В   | C       |
| 1 | Email адрес | Имя | Фамилия |
| 2 |             |     |         |

3. Выровнять по правому краю: содержимое выравнивается по правой границе ячейки.

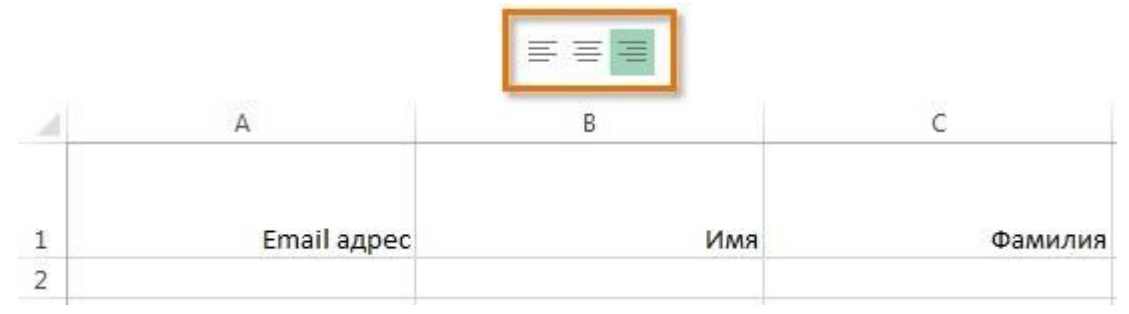

4. Выровнять по верхнему краю: содержимое выравнивает по верхнему краю.

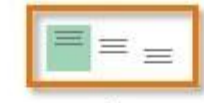

| 1 | A           | В   | С       |
|---|-------------|-----|---------|
| 1 | Email адрес | Имя | Фамилия |
| 2 |             |     |         |

5. Выровнять посередине: содержимое выравнивается посередине.

| al. | A           | В   | С       |  |  |  |  |
|-----|-------------|-----|---------|--|--|--|--|
| 1   | Email адрес | Имя | Фамилия |  |  |  |  |
| 2   |             |     |         |  |  |  |  |

6. Выровнять по нижнему краю: содержимое выравнивается по нижней границе ячейки.

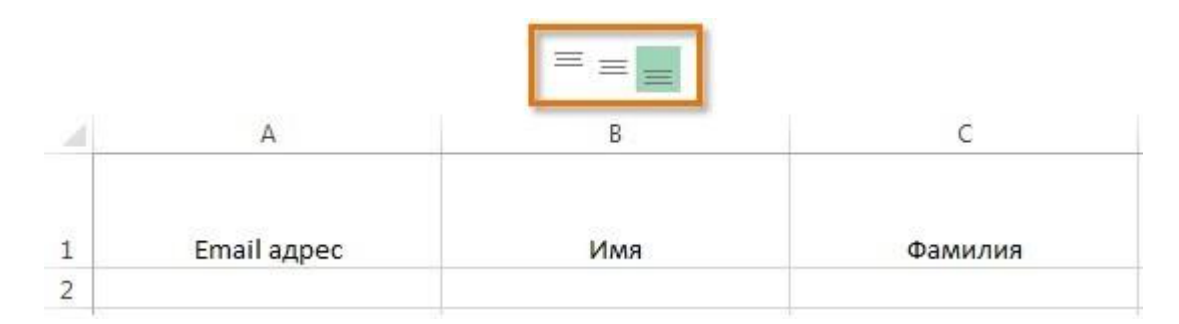

# НАСТРОЙКА ШРИФТА

Excel располагает большим набором инструментов по настройке шрифта. Можно свободно увеличивать и уменьшать размер шрифта, изменять цвет, гарнитуру и начертание. Настройка шрифта способна улучшить вид и восприятие книги таким образом, чтобы привлечь внимание к определенным разделам и облегчить чтение и понимание содержимого книги.

## ИЗМЕНЕНИЕ ШРИФТА

Excel располагает множеством шрифтов, которые можно использовать для оформления текста. Чтобы изменить шрифт нужно:

1. Выделить нужные ячейки.

2. Кликнуть по стрелке выпадающего меню команды "шрифт" на вкладке "Главная". Появится выпадающее меню.

3. Навести курсор мыши на разные шрифты. В выделенных ячейках будет интерактивно меняться шрифт текста. Выбрать нужный шрифт.

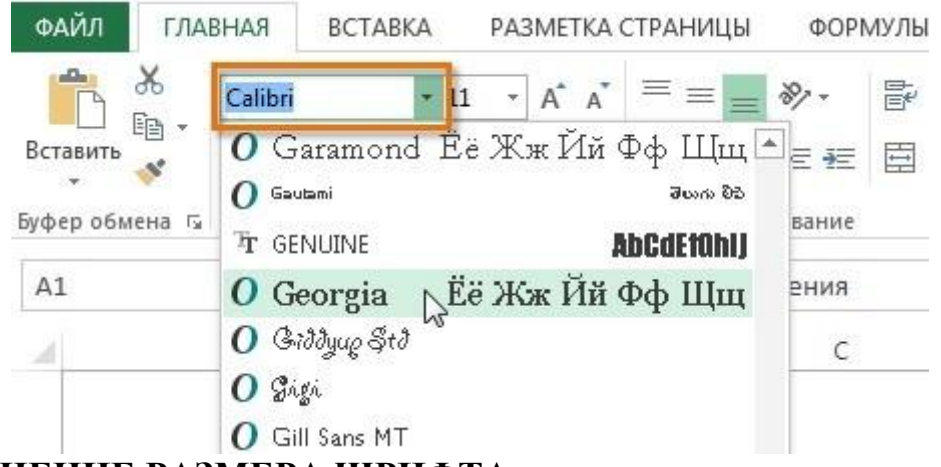

## ИЗМЕНЕНИЕ РАЗМЕРА ШРИФТА

Чтобы изменить размер шрифта нужно:

1. Выделить нужные ячейки.

2. Кликнуть по стрелке выпадающего меню команды "размер шрифта" на вкладке "Главная". Появится выпадающее меню.

3. Навести курсор мыши на разные размеры шрифта. В выделенных ячейках будет интерактивно меняться размером шрифта. Выбрать нужный размер шрифта.

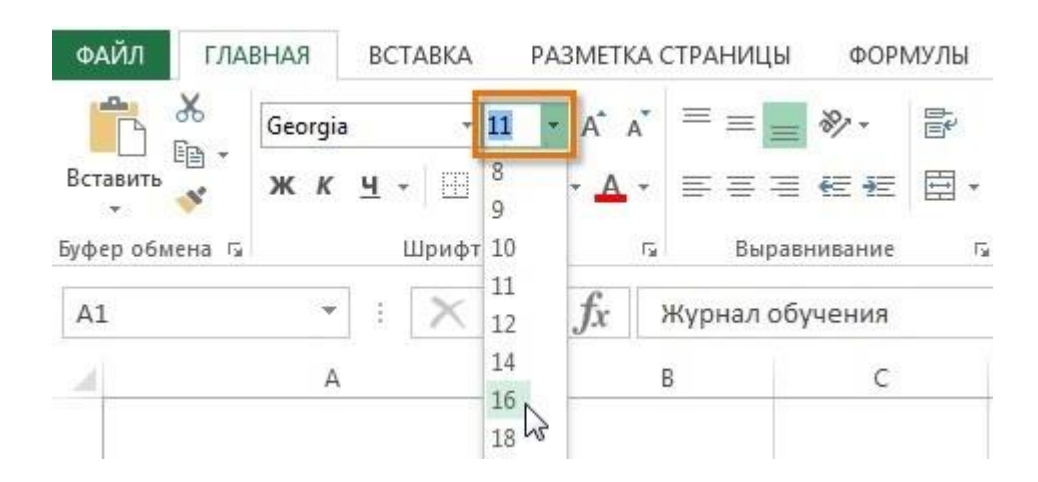

## ИЗМЕНЕНИЕ ЦВЕТА ШРИФТА

Чтобы изменить цвет шрифта нужно:

1. Выделить нужные ячейки.

2. Кликнуть на стрелке выпадающего меню рядом с командой "Цвет текста" на вкладке "Главная". Появится меню "Цвет текста".

3. Навести курсор мыши на разные цвета. На листе будет интерактивно меняться цвет текста выделенных ячеек. Выбрать нужный цвет.

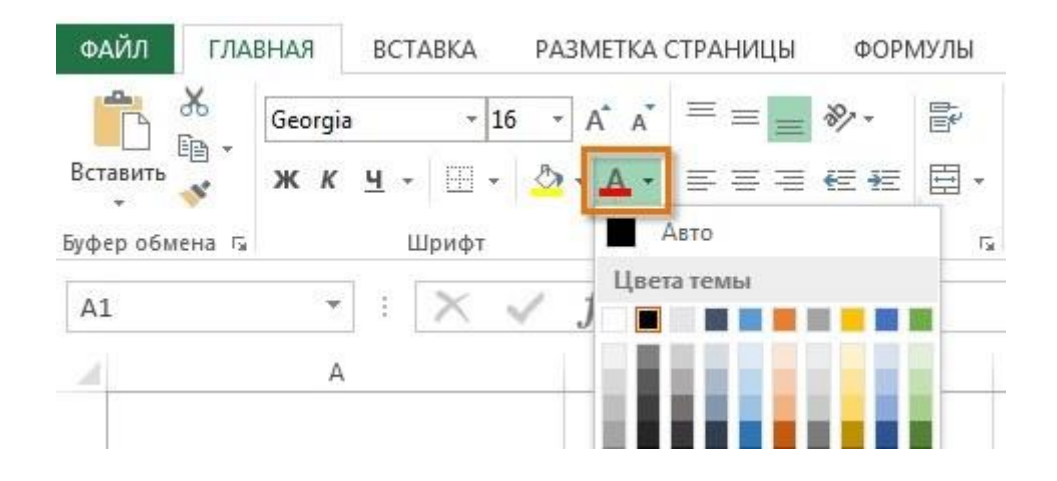

## ЧИСЛОВОЕ ФОРМАТИРОВАНИЕ

Microsoft Excel позволяет применять к числам множество самых различных числовых форматов. Используя форматирование, можно изменять внешний вид чисел без изменения самих значений.

#### Применение числового форматирования

Чтобы применить числовое форматирование в excel нужно:

1. Выделить ячейки, к которым требуется применить числовой формат.

2. На вкладке "Главная" нажать на стрелку рядом с полем "Числовой формат". Появится выпадающее меню.

3. Выбрать нужный формат.

4. Числовое форматирование в выбранных ячейках изменится. Для некоторых форматов можно использовать команды Увеличить или Уменьшить разрядность, чтобы изменить количество выводимых десятичных знаков.

Обзор числовых форматов

1. Общий – это формат любой ячейки по умолчанию. Когда ввести в ячейку число, Excel предложит наиболее подходящий по его мнению формат числа. Например, если ввести «1-7», то в ячейке отобразится число в формате Краткий формат даты, «1/7/2017».

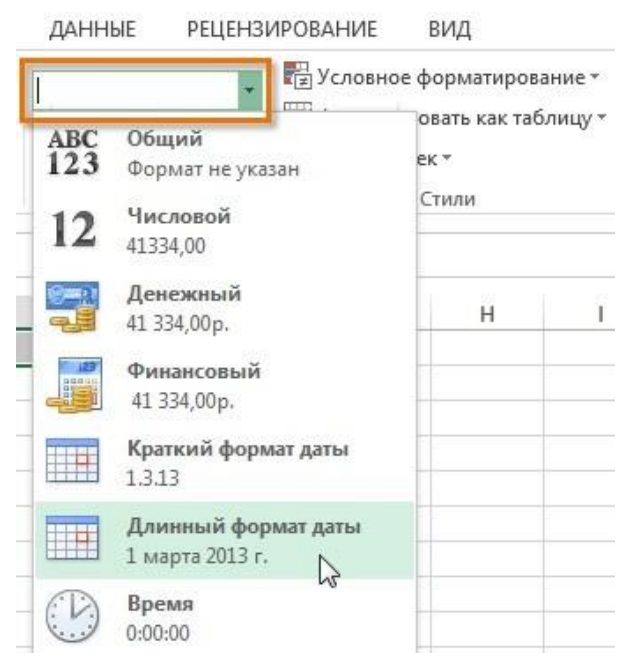

2. **Числовой** форматирует числа в вид с десятичными разрядами. Например, если ввести в ячейку «6», то в ячейке отобразится число «6.00».

3. Денежный форматирует числа в вид с отображением символа валюты.

4. **Финансовый** форматирует числа в вид сходный с "Денежным форматом", но дополнительно выравнивает символы валют и десятичные разряды в столбцах. Этот формат сделает легче чтение длинных финансовых списков.

5. Краткий формат даты форматирует числа в вид М/Д/ГГГГ. Например, запись Август 8, 2017 будет представлена как «8/8/2017».

6. Длинный формат даты форматирует числа в вид День недели, Месяц ДД, ГГГГ. Например, «Понедельник, Август 01, 2017».

7. Время форматирует числа в вид ЧЧ/ММ/СС и подпись АМ или РМ. Например, «10:25:00 АМ».

8. **Процентный** форматирует числа в вид с десятичными разрядами и знаком процента. Например, если ввести в ячейку «0.45», то в ней отобразится «45.00%».

9. Дробный форматирует числа в вид дробей с косой чертой. Например, если ввести в ячейку «1/7», то в ячейке отобразится «1/7». Если ввести в ячейку с форматом Общий «1/7», то в ячейке отобразится «7-Jan».

10. Экспоненциальный форматирует числа в экспоненциальную запись. Например, если ввести в ячейку «140000», то в ячейке отобразится «1.40E+05». По умолчанию Excel будет использовать экспоненциальный формат для ячейки, если в нее записано очень большое целое число.

11. **Текстовый** форматирует числа как текст, то есть в ячейке все будет отображено именно так, как это ввести. Ехсеl по умолчанию использует этот формат для ячеек, содержащих и числа и текст.

#### ДРУГИЕ ЧИСЛОВЫЕ ФОРМАТЫ

Можно без труда настроить любой формат в разделе "Другие числовые форматы". Ехсеl подскажет какой лучше выбрать числовой формат для разных нужд.

| исло Выравнивание                                                                                                    | Шрифт                                                                                                   | Граница | Заливка | Защита |  |  |  |
|----------------------------------------------------------------------------------------------------|----------------------------------------------------------------------------------------------------|---------|---------|--------|--|--|--|
| исловые форматы:<br>Общий<br>Числовой<br>Денежный                                                                        | Образец                                                                                                 |         |         |        |  |  |  |
| Финансовый<br>Дата<br>Время<br>Процентный<br>Дробный<br>Экспоненциальный<br>Гекстовый<br>Дополнительный<br>(все форматы) | Общий формат используется для отображения как текстовых, так и числовых<br>значений произвольного типа. |         |         |        |  |  |  |
|                                                                                                    |                                                                                                    |         |         |        |  |  |  |

#### Добавление границ в ячейки

Границы ячеек позволяют создать четкие и определенные границы разделов листа Excel. Чтобы добавить границы нужно:

1. Выделите ячейки, к которым необходимо добавить границы.

2. На вкладке "Главная" нажать на стрелку рядом с командой "Границы". Появится выпадающее меню с различными типами границ. Выбрать необходимый тип.

Также можно рисовать и стирать границы, изменять вид линий и их цвет с помощью инструментов из раздела "Нарисовать границы" в нижней части раскрывающегося меню.

#### Добавление цвета заливки

Чтобы добавить цвет заливки в лист Excel нужно:

1. Выделить ячейки, к которым необходимо добавить заливку.

2. На вкладке "Главная" нажать на стрелку рядом с командой "Цвет заливки". Появится меню с цветовой палитрой.

3. Выбрать необходимый цвет заливки. При наведении курсора на различные варианты цвета можно увидеть, как меняется фон выделенных ячеек.

## СТИЛИ ЯЧЕЕК В ЕХСЕЬ

Можно воспользоваться готовыми стилями ячеек. Применение стилей в Excel – это быстрый способ добавить профессиональное форматирование любым областям книги. Чтобы применить готовые стили ячеек нужно:

1. Выделить ячейки, которые необходимо изменить.

2. На вкладке "Главная" нажать команду "Стили ячеек", а затем в раскрывающемся меню выбрать подходящий стиль.

| Общий                  | у Условно        | ре форматирование            | е т 🖀 Вставить              | · Σ· Α                |                             |
|------------------------|------------------|------------------------------|-----------------------------|-----------------------|-----------------------------|
| <b>∽ % ∞</b> 5         | 6 500 Формат     | ировать как таблиц<br>чеек * | у • 🐣 Удалить<br>📰 Формат • | • Сортиро<br>• и филь | овка Найтии<br>гр≖выделить≖ |
| Хороший, плохо         | ой и нейтральный |                              |                             |                       |                             |
| Обычный                | Нейтральный      | Плохой                       | Хороший                     |                       |                             |
| Данные и модел         | ть               |                              |                             |                       |                             |
| Ввод                   | Вывод            | Вычисление Гиперссылка К     |                             | Контрольна            | Пояснение                   |
| Примечание Связанная я |                  | Текст преду                  |                             |                       |                             |
| Названия и заго        | ловки            |                              |                             |                       |                             |
| Заголов                | Заголовок 2      | Заголовок 3                  | Заголовок 4                 | Итог                  | Назван                      |
| Стили ячеек с те       | мой              |                              |                             |                       |                             |
| 20% — акце 20% — акце  |                  | 20% — акце                   | 20% — акце                  | 20% — акце            | 20% — акце                  |
| 40% — акце             | 40% — акце       | 40% — акце                   | 40% — акце                  | 40% — акце            | 40% — акце                  |
| 60% — акце 60% — акце  |                  | 60% — акце                   | 60% — акце                  | 60% — акце            | 60% — акце                  |
| Акцент1 📐              | Акцент2          | Акцент3                      | Акцент4                     | Акцент5               | Акцентб                     |

2. Вычисление в электронных таблицах

3. Создание простейших математических формул в редакторе Excel. Выполнение расчетов.

https://yandex.ru/video/preview/?filmId=12330653793983442753&text

4. Создание сложных формул с помощью мастера функций в редакторе.

5. Работа с формулами. Гиперссылки. https://yandex.ru/video/preview/?filmId=2119495473416332448&text

Задание: Прочитав и законспектировав теоретический материал, просмотрев видео- уроки, сделайте для запоминания шпаргалку в тетради и проделайте эти операции на ПК. Для отчета мне сделайте скриншот или фото таблицы в Excele, где вы рассчитываете формулу общего возраста семьи, общей массы или общего роста, или общей массы съеденного мороженного за неделю и т.д., что хотите складывайте, главное чтоб я видела вашу работу (1фото)

### Контактный телефон 89271276948 Электронная почта PolyakovaOxan@yandex.ru

## ФИЗКУЛЬТУРА Преподаватель: Сорокин Юрий Петрович

## 15.06-18.06

https://resh.edu.ru/subject/lesson/4779/main/170205/

1)Бег на длинные дистанции

К какой дисциплине относится бег на длинные дистанции? Выберите

правильный ответ.

К легкой атлетике

К спортивной гимнастике

К тяжелой атлетике

К бегу

Ответы присылать в ВК в ЛС Сорокин Юрий.